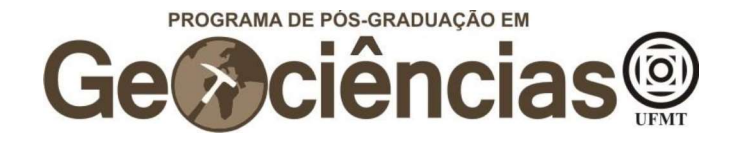

## Requerimento de isenção da taxa de inscrição

Após, fazer o login no SEI,

Clique em "Peticionamento", no canto esquerdo superior da tela, e então em "Processo Novo"

| UNIVERSIDADE FEDERAL DE MAT                                        | O GROSSO                     |
|--------------------------------------------------------------------|------------------------------|
| sei. 3.1.3                                                         |                              |
| Controle de Acessos Externo<br>Alterar Senha                       | Controle de Acessos Externos |
| Pesquisa Pública<br>Peticionamento<br>Recibos Eletronicos de Proto | Processo Novo contrado.      |
|                                                                    |                              |
|                                                                    |                              |
|                                                                    |                              |
|                                                                    |                              |
|                                                                    |                              |
|                                                                    |                              |
|                                                                    |                              |
|                                                                    |                              |

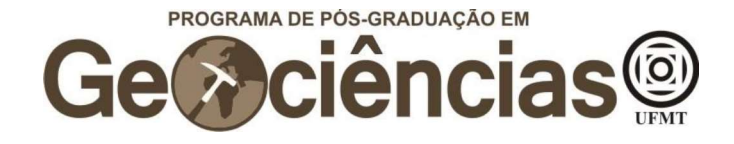

Em "Escolha o Tipo de Processo que deseja iniciar", escreva "stricto" e selecione "PÓS GRADUAÇÃO STRICTO SENSU – INSCRIÇÃO PARA SELEÇÃO COMO ALUNO REGULAR"

## Escolha o Tipo do Processo que deseja iniciar:

| stricto                                                                  |
|--------------------------------------------------------------------------|
| DEPÓSITO DE PRODUTO FINAL DE PÓS-GRADUAÇÃO STRICTO SENSU                 |
| PÓS GRADUAÇÃO STRICTO SENSU - APROVEITAMENTO DE DISCIPLINAS              |
| PÓS GRADUAÇÃO STRICTO SENSU - AUXILIO PROAP PARA DISCENTES               |
| PÓS GRADUAÇÃO STRICTO SENSU - COMUNICADO DE VÍNCULO EMPREGATÍCIO         |
| PÓS GRADUAÇÃO STRICTO SENSU - DIPLOMA REGISTRO                           |
| PÓS GRADUAÇÃO STRICTO SENSU - DISPENSA DE DISCIPLINA OBRIGATÓRIA         |
| PÓS GRADUAÇÃO STRICTO SENSU - ENTREGA DA VERSÃO FINAL DA DISSERTAÇÃO     |
| PÓS GRADUAÇÃO STRICTO SENSU - ENTREGA DA VERSÃO FINAL TESE               |
| PÓS GRADUAÇÃO STRICTO SENSU - INSCRIÇÃO PARA SELEÇÃO COMO ALUNO ESPECIAL |
| PÓS GRADUAÇÃO STRICTO SENSU - INSCRIÇÃO PARA SELEÇÃO COMO ALUNO REGULAR  |

Em "Especificação", escreva "PPG em Geociências - Isenção de taxa de inscrição"

| Peticionar Processo Novo                                                                                                    |
|----------------------------------------------------------------------------------------------------|
| Tipo de Processo: PÓS GRADUAÇÃO STRICTO SENSU - INSCRIÇÃO PARA SELEÇÃO COMO ALUNO REGULAR                                                                                                    |
| Orientações sobre o Tipo de Processo<br>O processo deve conter: 1- Formulário de identificação do estudante, descrevendo a solicitação; 2- Documentos conforme orientações da coordenação do curso/programa.                                                                                                    |
| Formulário de Peticionamento                                                                                                    |
| Especificação (resumo limitado a 50 caracteres):<br>PPG em Geociências – Isenção de taxa de inscrição                                                                                                    |
| Interessado: ??                                                                                                    |
| Documentos<br>Os documentos devem ser carregados abaixo, sendo de sua exclusiva responsabilidade a conformidade entre os dados informados e os documentos. Os Níveis de Acesso que forem<br>indicados abaixo estarão condicionados à análise por servidor público, que poderá, motivadamente, alterá-los a qualquer momento sem necessidade de prévio aviso. |
| Documento Principal: 🗐 Estudante - Identificação Padrão (clique aqui para editar conteúdo)                                                                                                    |
| Nivel de Acesso: (?)<br>Público                                                                                                    |
| Documentos Complementares (30 Mb):                                                                                                    |
| Escolher arquivo Nenhum arquivo selecionado                                                                                                    |
| IIpo de Locumento: (7) Complemento do Tipo de Documento: (7)                                                                                                    |

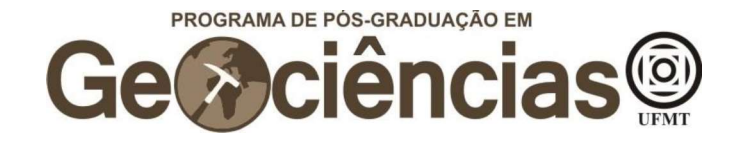

Clique em "Escolher arquivo", abaixo de "Documentos Complementares", para adicionar o(s) documento(s) comprobatório(s) para pleitear a isenção da taxa de inscrição (ver item 2.1 – DA TAXA DE INSCRIÇÃO no edital). Além do comprovante, você deve fazer o upload de uma carta explicando o motivo que te levou a requerer a isenção da taxa de inscrição e relacionando com o documento comprobatório apresentado.

| ndicados abaixo estarão condicionados à                                                               | i análise por servio       | lor público, que poder | á, motivadamente, alterá-los a o | ualquer momento sem necessi | dade de prévio avis | i0. |
|----------------------------------------------------------------------------------------------------|----------------------------|------------------------|----------------------------------|-----------------------------|---------------------|-----|
| Jocumento Principai: 🖾 Estudante - I<br>Nivel de Acesso: 🍞<br>Público                                 | identificação Padra        | ao (ciique aqui para ( | editar conteudo)                 |                             |                     |     |
| Jocumentos Complementares (30 Mb):<br>Escolher arquivo Nenhum arquivo sele<br>Fipo de Documento: ⑦ Co | cionado<br>omplemento do T | lpo de Documento: (    | 0                                |                             |                     |     |
| lível de Acesso: ⑦<br>≏úblico<br>Formato: ⑦ ○ Nato-digital ○ Digitalia                                | zado Adicionar             | ]                      |                                  |                             |                     |     |
|                                                                                                    |                            |                        |                                  |                             |                     |     |

Peticionar Voltar

Na janela que se abrirá, escolha o documento que irá fazer o upload e em seguida clique em "abrir".

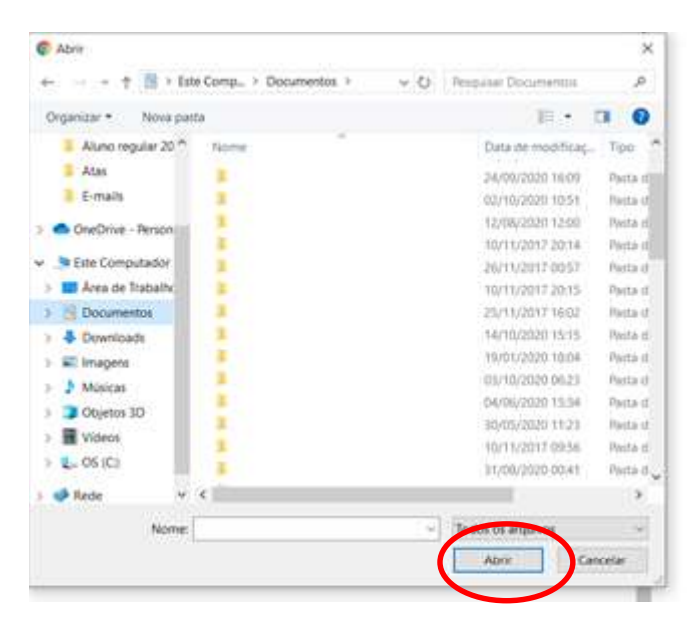

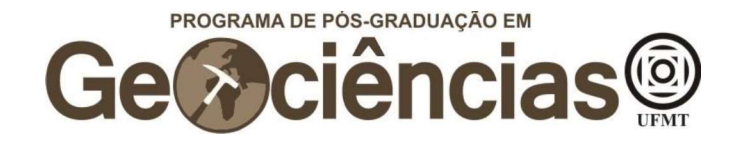

Em "Tipo de Documento", escolha "Comprovante" e em "Complemento do Tipo de Documento" escreva "Isenção da Taxa de Inscrição ou Carta explicativa". Em seguida, selecione "Nato-digital" e então em "Adicionar". Você pode optar por fazer o upload da carta e do documento comprobatório em um único arquivo, entretanto os dois documentos (carta e comprobatório) devem constar no processo.

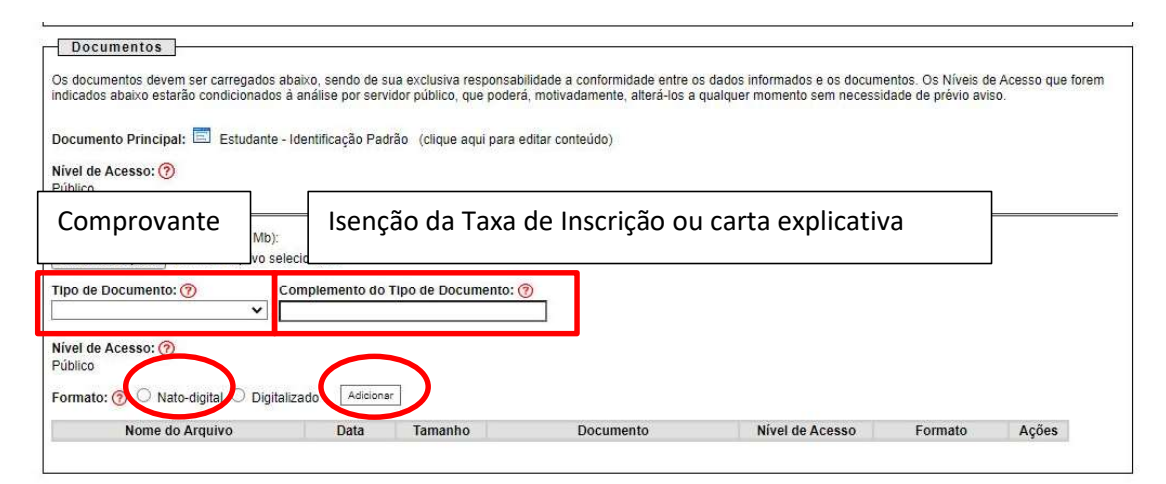

Peticionar Voltar

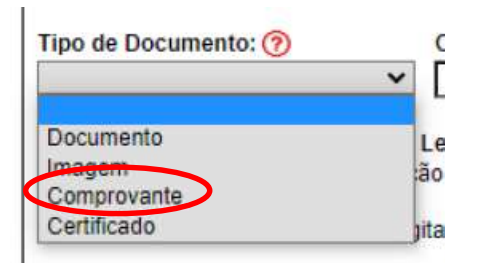

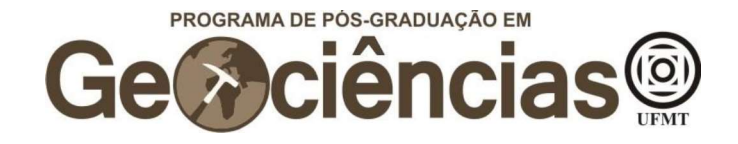

Após verificar que o upload do(s) documento(s) foi efetivado, clique em "Peticionar" para enviar o processo.

| os documentos devem ser carregados ab<br>ndicados abaixo estarão condicionados à                      | aixo, sendo de s<br>análise por serv | ua exclusiva responsabi<br>idor público, que poderá    | lidade a conformidade entre o:<br>, motivadamente, alterá-los a o | s dados informados e os docum<br>qualquer momento sem necessi | entos. Os Níveis de<br>dade de prévio avis | Acesso que forem<br>10. |
|----------------------------------------------------------------------------------------------------|--------------------------------------|--------------------------------------------------------|-------------------------------------------------------------------|---------------------------------------------------------------|--------------------------------------------|-------------------------|
| )ocumento Principal: 트 Estudante - I                                                                  | dentificação Pad                     | irão (cliq <mark>u</mark> e aq <mark>u</mark> i para e | ditar conteúdo)                                                   |                                                               |                                            |                         |
| Vivel de Acesso: 🕜<br>Público                                                                         |                                      |                                                        |                                                                   |                                                               |                                            |                         |
| Cocumentos Complementares (30 Mb):<br>Escolher arquivo Nenhum arquivo sele<br>Fipo de Documento: ⑦ Co | cionado<br>omplemento do             | Tipo de Documento: (?                                  |                                                                   |                                                               |                                            |                         |
| Nivel de Acesso: 🍘<br>Público                                                                         | zado Adiciona                        | r                                                      |                                                                   |                                                               |                                            |                         |
| Formato: 🕜 🔾 Nato-digital 🔘 Digitali:                                                                 |                                      |                                                        |                                                                   |                                                               |                                            |                         |